## QCT5 PRO, POWER PANTO – QUICK REFERENCE (for rolling rail frame)

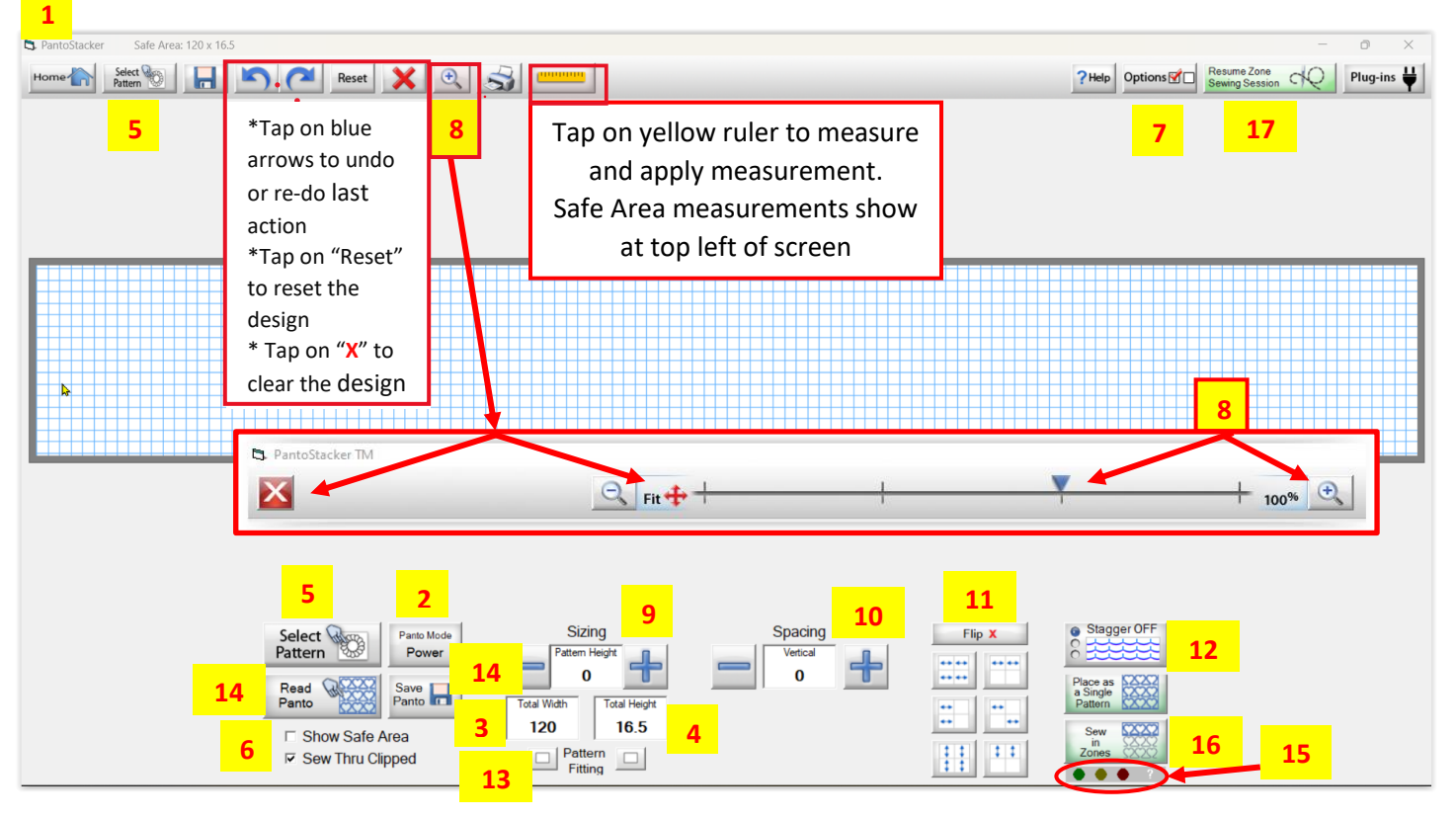

- 1. From Home screen, tap on "Pantograph." Set Safe Area if not already set. PantoStacker screen will open
- 2. Tap on "Panto Mode" and then tap on "Power Panto"
- 3. Enter "Total Width" of quilt top. (Safe Area width autofills initially. Total Width should be a lesser amount)
- 4. Enter "Total Height" of quilt top. (Safe Area height autofills initially)
- Tap on "Select Pattern" to navigate to desired pattern. Tap on pattern and then tap on "Open."
  Screen will populate with patterns across and rows down. (To clear design from screen, tap on red "X" at top)
- Tap on "Show Safe Area" to show Safe Area outlined in red. Note: Leave "Sew Thru Clipped" checked!!
- 7. Tap on "Options, PantoStacker Show Grid, OK" to see 1" gridline squares on pattern screen
- Tap on magnifying glass. Tap on Fit line or "+" at right end of line to increase percentage of view. Make any desired Sizing, Spacing, Flip or Stagger changes.
   Tap on "Fit" and then "X" in red block to close magnifying glass
- 9. Change "Pattern Height" by tapping on "-" or "+" or directly on number for on-screen number pad
- 10. Increase "Vertical Spacing" between rows by tapping on "+" until desired spacing is achieved (tap "-" to reduce)
- 11. Tap on choices below Flip X to orient patterns in different directions. Tap on "Flip X" to cancel
- 12. Tap on "Stagger" to toggle between option 1 to stagger even rows, option 2 to stagger odd rows and OFF for no staggering. Note: Patterns will stagger by half a pattern width
- 13. Tap box to left or right of "Pattern Fitting" to change how patterns wrap at side or top/bottom edges
- 14. Tap on "Save Panto" to save Power Panto design.Note: Tap on "Read Panto" to open a saved Power Panto file. This file allows further changes if desired
- 15. These are Placement Fit Indicators that will light up: 1) Green if Total Width is LESS than Safe Area width2) Yellow if Total Width is too close to Safe Area width 3) Red if Total Width is GREATER than Safe Area width
- 16. Tap on "Sew in Zones" to leave PantoStacker screen and go to Quilting Interface screen. When prompted to save, tap on "Yes." This will be a file no further design changes can be made to. Type in File name and tap on "Enter"; tap on "Save" to save design as a Zone File
- 17. Tap on "Resume Zone Sewing Session" to open Zone File at a later time. Zone Manager screen will open; select zone number needed to resume quilting with. Tap on "OK" to go to Quilting Interface screen